1. 외부에서 집안에 연결된 웹카메라, CCTV에 접속할 수 없습니다.

• 공유기는 NAT 방화벽에 의해 외부에서의 접근이 차단되어 있습니다.

• 내부 단말에 접속하기 위해서는 포트포워딩, DMZ, 또는 SuperDMZ 설정을 하여야 합니다.

2. 네트워크 게임에 참여할 수 없거나 끊깁니다.

• 특정 네트워크 게임은 공유기의 NAT 방화벽에 의해 동작이 원활하지 않습니다.

• 이 경우 포트포워딩, DMZ, 또는 SuperDMZ 설정을 하여야 합니다.

3. 무선랜 사용 중 끊김이 발생합니다.

• 무선단말의 무선네트워크 드라이버를 최신버전으로 업데이트 합니다.

• 공유기를 재부팅하여 최적의 무선 채널을 재선택 하도록 합니다.

4. 공유기 웹서버에 접속할 수 없습니다.

- 무선 단말은 웹서버 접근이 허용되지 않습니다. 유선 단말에서 사용하시기 바랍니다.
- 유선 단말의 경우 공유기로부터 IP를 할당받고, 게이트웨이가 192.168.200.254 로 설정되어 있는지 확인합니다.
- 웹브라우저에서 정확한 주소를 입력하였는지 확인합니다. (http://192.168.200.254:8080)

5. 공유기 웹서버에 로그인할 수 없습니다.

• 공유기 로그인 암호는 대소문자를 구분합니다. 대소문자가 정확한 지 확인합니다.

6. 공유기 웹서버 로그인 암호를 잊었습니다.

• 공유기 웹서버 암호를 변경한 경우 알 수 있는 방법이 없습니다.

• 공유기를 초기화한 후 admin / adminXXXX (로그인화면 안내 참조) 로 다시 접속합니다.

The World's Best Media Platform, Creating Content Value

7. 무선랜 암호화 방식을 변경한 후 무선랜에 접속이 되지 않습니다.

- 프로필 유형에 SSID가 등록 되어 있으나 무선신호 없음(X)으로 표시되는 경우, 또는 "연결할 수 없음" 메시지가 나 타나는 경우가 있습니다.
- 암호화 방식을 변경하였을 경우 나타나는 현상으로, 기존 프로파일이 자동변경이 되지 않기 때문에 기존 프로파일을 삭제하고 새로운 프로파일을 등록하여야 합니다.
- 네트워크 아이콘 우측마우스 클릭 → 속성 → 무선 네트워크 관리 → 모두 제거

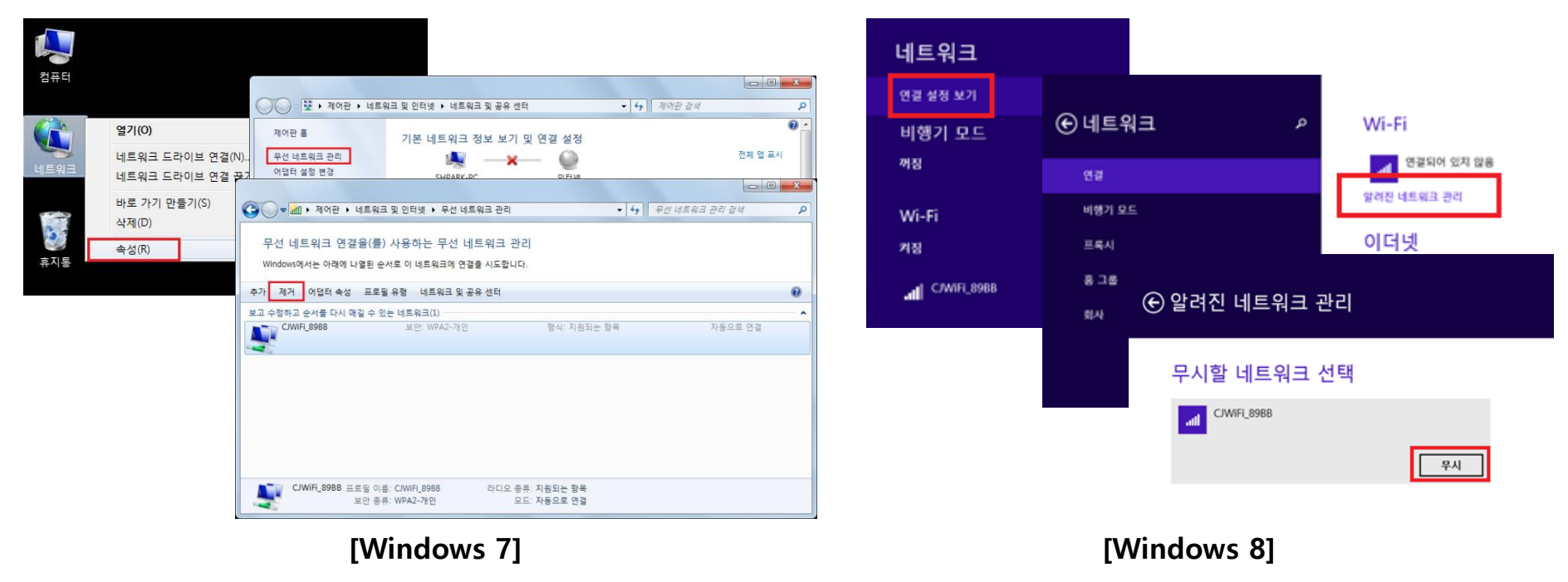

The World's Best Media Platform, Creating Content Value

## 8. 무선랜 연결 속도가 낮습니다.

## • AP 설치방법 확인

- 공유기 설치 방법 확인
- 공유기가 잘 보이도록 노출되는 것이 좋습니다.
- 공유기의 안테나 2개는 각각 수직으로 세워져 있는 것이 좋습니다.
- 무선채널 간섭이 있는 경우 공유기를 재부팅 하면 가장 좋은 무선채널로 변경됩니다.

## • 무선암호화 방식 확인

- 무선보안 모드는 WPA/WPA2를 권장하며, WPA 알고리즘은 TKIP/AES를 권장
- 보안모드가 WEP 이거나, WPA 알고리즘이 TKIP인 경우 54Mbps의 저속으로 동작합니다.

| 상태   | 기본 <b>보안</b> WDS 단말 정보 |                   |
|------|------------------------|-------------------|
| 네트워크 |                        |                   |
| 무선랜  | 설정 변경을 위해서 재부팅하세요!     |                   |
| 방화벽  | 무선랜 이름 선택              |                   |
| 관리운용 | SSID 선택                | CJWiFi_89BB       |
|      | "CJWiFi_89BB"          |                   |
| 로그아웃 | 보안 모드                  | WPA/WPA2 🗸        |
| 재부팅  | WPA Mode               | Personal 🗸        |
|      | WPA                    |                   |
|      | WPA 알고리즘               | ⊖TKIP ⊖AES        |
|      | 보만 키 입력                | *****             |
|      | Key 갱신 간격              | 3600 초 (0~4194303 |
|      | 접근 정책                  |                   |
|      | 정책                     | 사용안함 🗸            |
|      | MAC 스테이션 추가:           |                   |
|      | 저장 취속                  | 2                 |

The World's Best Media Platform, Creating Content Value

9. 아이폰에서 무선접속이 실패합니다.

• 아이폰의 무선 네트워크 설정을 초기화 합니다.

10. PC 에서 무선랜 검색이 되지 않습니다.

- 노트북의 경우 무선랜 스위치가 켜져 있는 지 확인합니다.
- PC의 무선 네트워크 설정이 "사용" 으로 설정되어 있는 지 확인합니다.

(네트워크 환경 → 어댑터 설정 변경 → Wi-Fi 아이콘 우측마우스 → 사용으로 선택

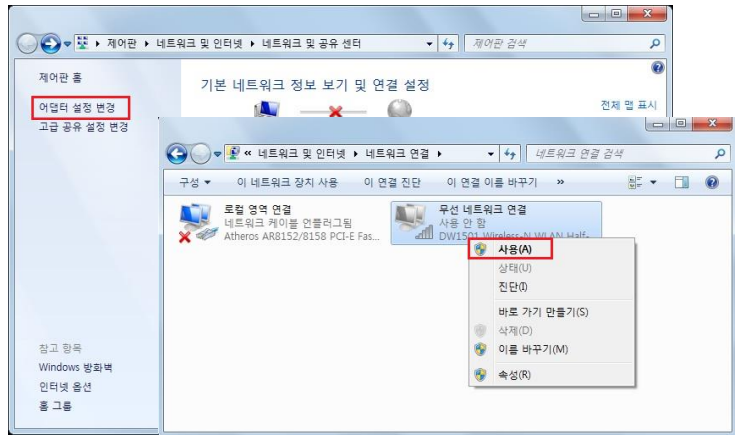

[Windows 7]

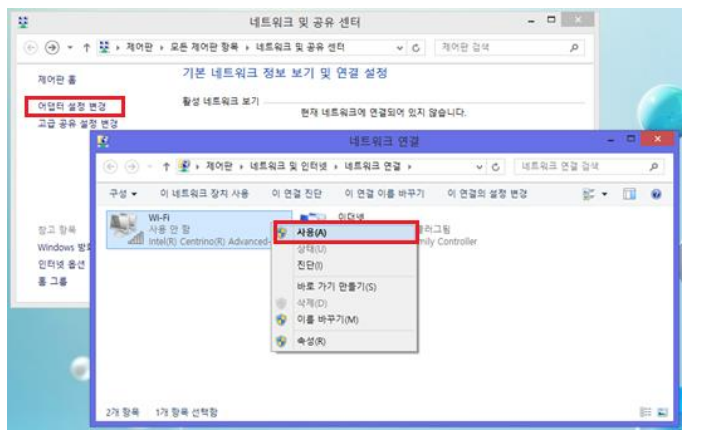

[Windows 8]